## **Bedienungsanleitung M3**

## Sollwertgeber: mit Sollwertabfrage über Profibus DP

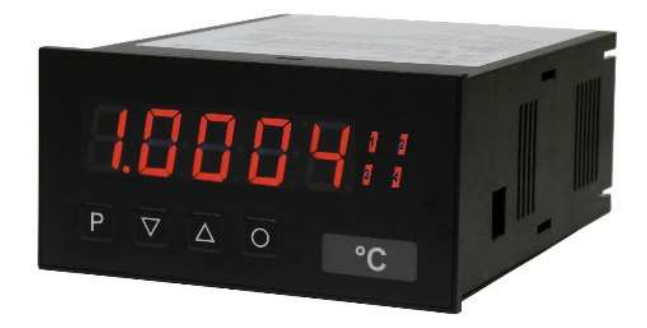

### Geräteeigenschaften:

- rote Anzeige von -19999...99999 Digits (optional: grün, orange, blau)
- geringe Einbautiefe: 120 mm ohne steckbare Schraubklemme
- definierbarer Einstellbereich für den Sollwert
- mit Sollwertabfrage über Profibus DP
- einstellbare Schrittweite pro Tastendruck
- Anzeigenblinken bei Grenzwertüberschreitung/Grenzwertunterschreitung
- Digitaleingänge für Schlüsselschalter oder externe Verstelltasten
- Null-Taste zum schnellen Abruf eines Defaultwertes
- konfigurierbarer Code als Verstellschutz für Sollwert
- verschiedene Bedienvarianten für das Sollwertverstellen
- optionales Startverhalten mit letztem Einstellwert oder Defaultwert
- optionale Geschwindigkeitsstufen für das Verstellen des Sollwertes
- schnelle Reaktion beim Verstellen der Vorgabewertes (Rampenfunktion)
- Programmiersperre über Codeeingabe
- Schutzart IP65 frontseitig
- steckbare Schraubklemme
- Zubehör: PC-basiertes Konfigurationskit PM-TOOL mit CD und USB-Adapter für Anzeigen ohne Tastatur und zur einfachen Parametrierung von Standardgeräten

## Identifizierung

| STANDARD-TYPEN         | BESTELLNUMMER       |
|------------------------|---------------------|
| Sollwertgeber          | M3-1GR5B.9000.S70xD |
| Gehäusegröße: 96x48 mm | M3-1GR5B.9000.W70xD |

### Optionen – Aufschlüsselung Bestellcode:

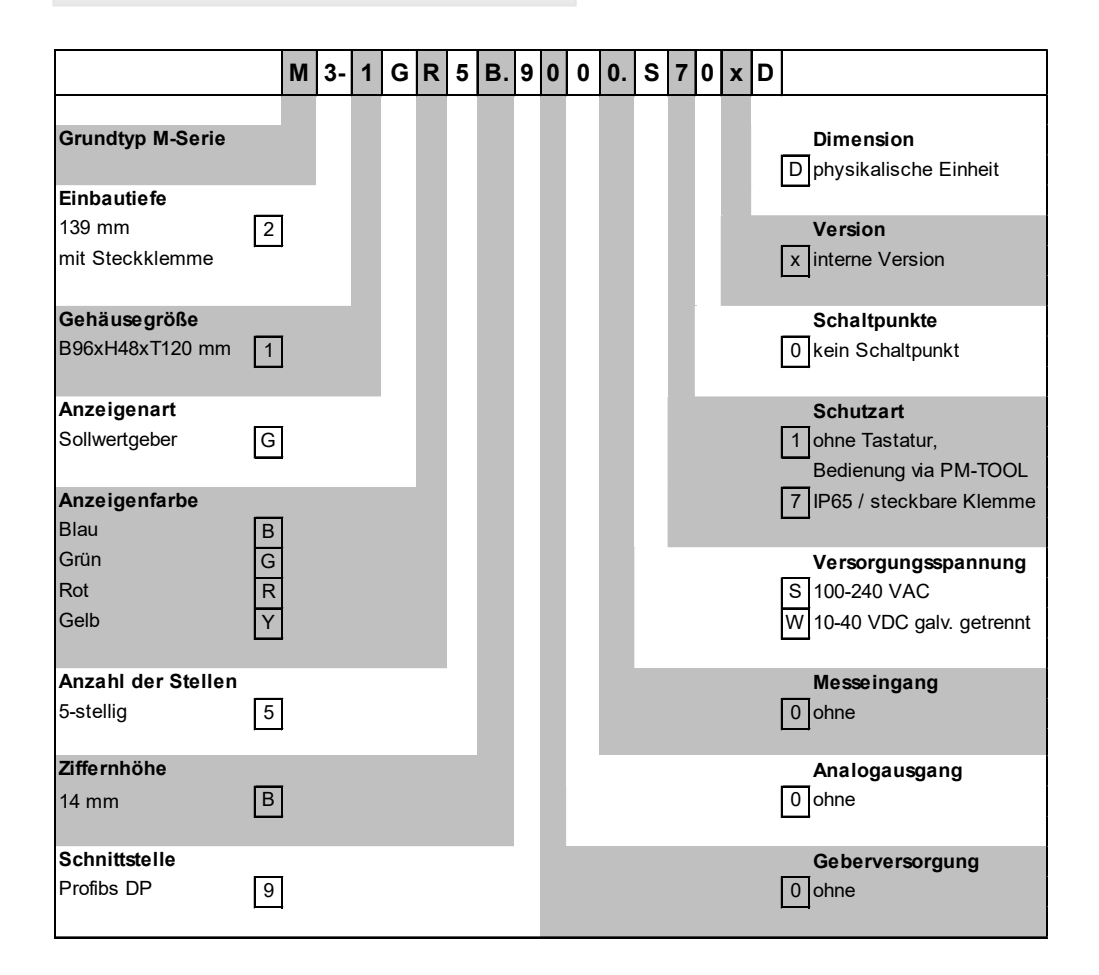

### Dimensionszeichen sind auf Wunsch bei Bestellung anzugeben, z.B. %

## Inhaltsverzeichnis

| 1.  | Kurzbeschreibung                                                             | 1        |
|-----|------------------------------------------------------------------------------|----------|
| 2.  | Montage                                                                      | 2        |
| 3.  | Elektrischer Anschluss                                                       | 3        |
| 4.  | Funktionsbeschreibung und Bedienung                                          | 4        |
| 4   | 4.1. Programmiersoftware PM-TOOL                                             | 5        |
| 5.  | Einstellen der Anzeige                                                       | 6        |
| !   | 5.1. Einschalten                                                             | 6        |
| !   | 5.2. Standardparametrierung (flache Bedienebene)                             | 6        |
|     | Wertzuweisung zur Steuerung des Signalausgangs                               |          |
| ł   | 5.3. Programmiersperre " <i>RUN"</i>                                         | 10       |
|     | Aktivierung/Deaktivierung der Programmiersperre oder Wechsel in die          |          |
|     | professionelle bzw. zurück in die flache Bedienebene                         |          |
| ł   | 5.4. Erweiterte Parametrierung (professionelle Bedienebene)                  | 11       |
|     | 5.4.1. Signaleingangsparameter " <i>INP</i> "                                | 11       |
|     | Wertezuweisung zur Steuerung für den Sollwert, Steuerung der Digitaleingänge |          |
|     | und der Tastenbelegung, als auch das Verhalten bei Gerätestart               |          |
|     | 5.4.2. Allgemeine Geräteparameter " <i>FCT</i> "                             | 14       |
|     | Einstellen der optischen Alarmierung (Anzeigenblinken)                       |          |
|     | 5.4.3. Sicherneitsparameter "Luu"                                            | 15       |
|     | bestimmte Parameter wie z.B. Alarme, etc.                                    |          |
|     | 5.4.4. Schnittstelle " <i>SFR</i> "                                          | 16       |
|     | Profibus Geräteadresse                                                       |          |
|     | 5.4.5. Relaisfunktionen " <i>RFI</i> "                                       | 18       |
|     | Parameter zur Definition der optischen Schaltpunkte                          |          |
|     | 5.4.6. Alarmparameter                                                        | 21       |
|     | Auslöser und Abhängigkeiten der Alarme                                       |          |
| 6   | Reset auf Werkseinstellung                                                   | 22       |
|     | Zurücksetzen der Parameter auf den Auslieferzustand                          |          |
| 7   |                                                                              | 23       |
|     | Funktionsprinzip der optischen Schaltausgänge                                | -0       |
| 8 . | Technische Daten                                                             | 25       |
| 9.9 | Sicherheitshinweise                                                          | 23<br>27 |
| 10  | Fehlerhehehung                                                               | 28       |
| 10. | , rememberebung                                                              | 20       |

## 1. Kurzbeschreibung

## Sollwertfunktion

Ein Sollwertgeber ermöglicht dem Bediener auf einfachste Weise Betriebsparameter (wie z.B. eine Ofentemperatur, Drehgeschwindigkeit oder Abfüllgewicht) einer Anlage einzustellen und über die integrierten Ausgänge an eine übergeordnete Steuerung weiterzuleiten. Dabei kann der Anlagenplaner den Einstellbereich festlegen und so einen sicheren Betrieb gewährleisten. Damit ist ein Sollwertgeber ideal für einfache Steuerung mit wenigen Parametern oder einer komplexeren Regelung, bei dem sich kein einfacher Zusammenhang zwischen Vorgabewert und zu steuerndem Maschinenverhalten ergibt (z.B. das Füllgewicht einer Abfüllanlage).

Beim Sollwertgeber wird der Anzeigewert je nach Einstellung *TYPE* über die Fronttaster oder über die digitalen Eingänge manuell durch einen Bediener verändert. Der mögliche Einstellbereich ist über die Parameter *END* und *DFF5* definierbar. Dieser wird über den Profibus ausgewertet. Durch eine Änderung des Sollwertes in der Anzeige, wird der Ausgangswert linear und zeitgleich mitgeführt.

Zusätzlich können Alarme verwendet werden, um dem Bediener vor kritischen Einstellungen zu warnen oder eine Betriebsmodusänderung je nach Sollwert auszulösen.

Um den gewünschten Sollwert vor zufälligem Verstellen zu sichern, kann ein Freigabecode 5.CODE aktiviert oder ein elektrischer Schlüsselschalter vorgesehen werden. Wird ein externer Schlüsselschalter über den Digitaleingang 1 verwendet, so meldet das Gerät bei einem Verstellversuch über [ $\blacktriangle$ ] [ $\triangledown$ ] ein "-LOL-" in der Anzeige.

Bei der Bedienung des Sollwertgebers über die Fronttaster, gibt es die Möglichkeit über die **[O]**–Taste einen Defaultwert bzw. Startwert *5TRRT* abzurufen. Dieser kann für eine Anlage auch als Notschalter verwendet werden.

Dieser Startwert wird in der Grundeinstellung bei Systemstart geladen und angezeigt. Sollte als Resetverhalten *RESET* anstelle von *L.STRR* etwa *L.SRVE* gewählt worden sein, wird von der Anzeige der zuletzt eingestellte gültige Sollwert geladen. Letzterer wird etwa 1 Minute nach jeder Veränderung des Sollwertes gesichert.

Die beiden vorhandenen Digitaleingänge reagieren je nach Einstellung von IN.LEV auf ein HIGHoder ein LOW-Signal.

### Hinweis:

Der Sollwert wird als ganze Zahl in INT16 (Betriebsart 1) von -19999...32767 oder in INT32 (Betriebsart 2) -19999...99999. Dabei wird der Dezimalpunkt ignoriert. Die dazugehörige GSD-Datei ist zu nutzen. Diese ist in der Regel in der Gerätegruppe Gateway zu finden. So lange die Anzeige keinen Kontakt zum Profibus hat, blinkt der angezeigte Sollwert schnell, lässt sich aber schon verstellen!

## 2. Montage

Bitte lesen Sie vor der Montage die *Sicherheitshinweise* auf *Seite 27* durch und bewahren Sie diese Anleitung als künftige Referenz auf.

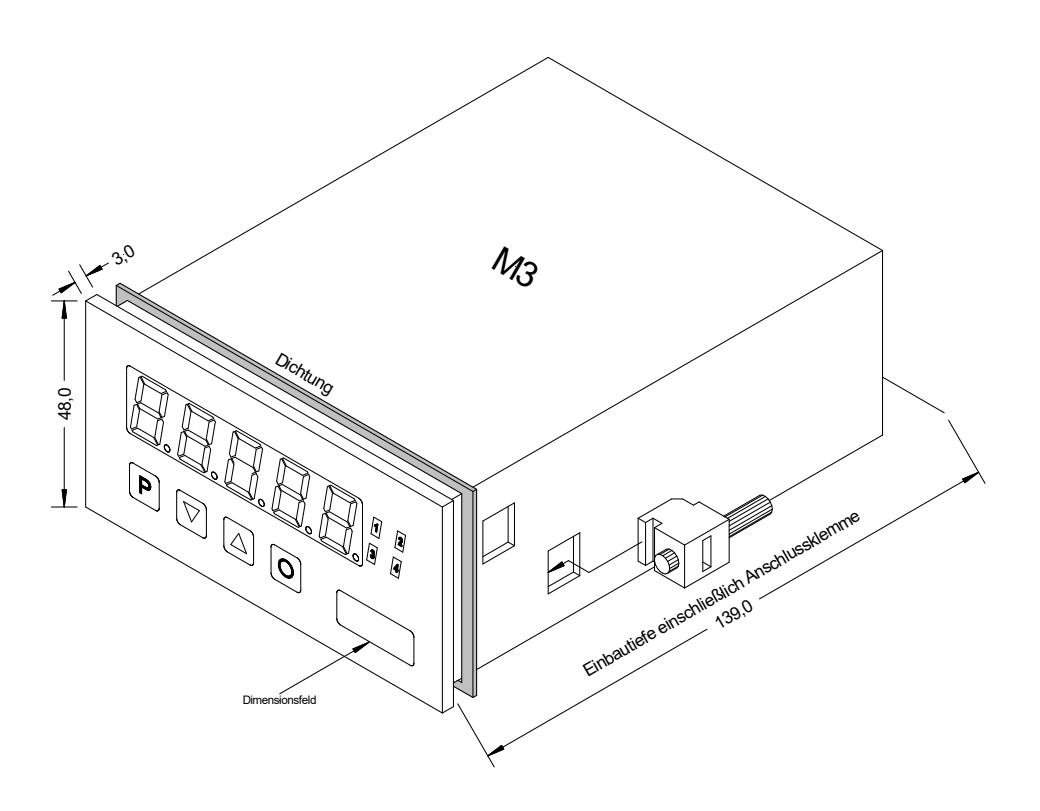

- 1. Nach Entfernen der Befestigungselemente das Gerät einsetzen.
- 2. Dichtung auf guten Sitz überprüfen
- 3. Befestigungselemente wieder einrasten und Spannschrauben per Hand festdrehen. Danach mit dem Schraubendreher eine halbe Drehung weiter anziehen.

### ACHTUNG! Drehmoment sollte max. 0,1 Nm nicht übersteigen!

# Dimensionszeichen sind vor dem Einbau über einen seitlichen Kanal von außen austauschbar!

## 3. Elektrischer Anschluss

Typ M3-1GR5B.9000.S70xD Versorgung 100-240 VAC 50/60 Hz, DC ± 10% Typ M3-1GR5B.9000.W70xD Versorgung 10-40 VDC galv. getrennt, 18-30 VAC 50/60 Hz

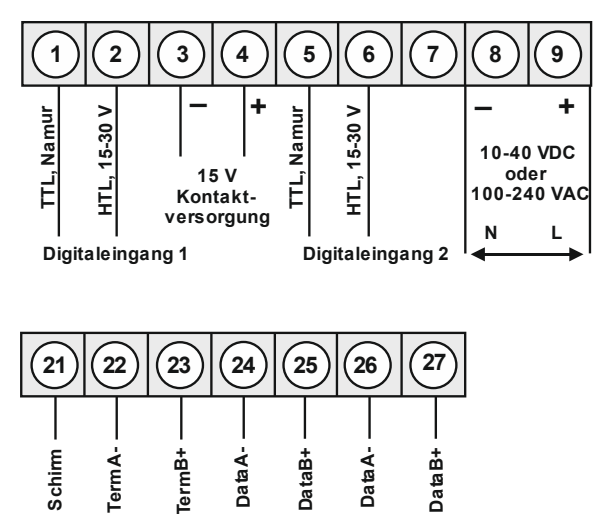

M3-Geräte mit Frequenz- bzw. Impulseingang

Externer Einstelltaster -/+

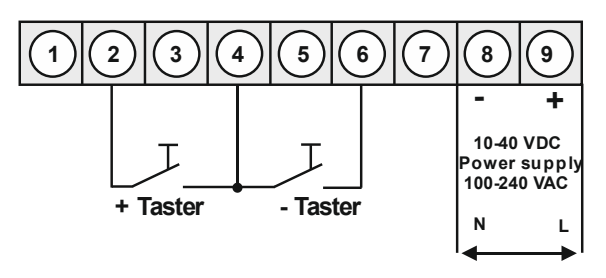

Hinweis: Beachten Sie das gewählte Eingangslevel INLEV!

Einstellsperre für Vorgabewert

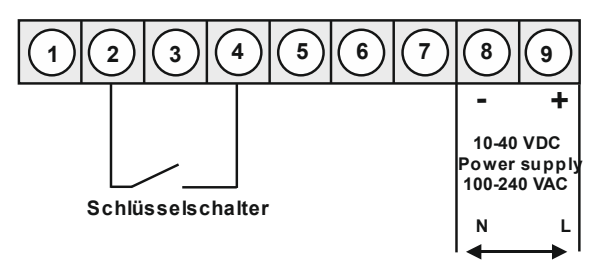

Hinweis: Beachten Sie das gewählte Eingangslevel INLEV!

## 4. Funktions- und Bedienbeschreibung

### Bedienung

Die Bedienung ist in drei verschiedene Ebenen eingeteilt.

## Menü-Ebene (Auslieferungszustand)

Dient zur Grundeinstellung der Anzeige, hierbei werden nur die Menüpunkte dargestellt die ausreichen, um ein Gerät in Betrieb zu setzen.

Möchte man in die professionelle Menügruppen-Ebene, muss die Menü-Ebene durchlaufen und *PRDF* im Menüpunkt *RUN* parametriert werden.

## Menügruppen-Ebene (kompletter Funktionsumfang)

Geeignet für komplexe Anwendungen wie z.B. Verknüpfung von Alarmen, Stützpunktbehandlung, Totalisatorfunktion etc. In dieser Ebene stehen Funktionsgruppen zur Verfügung, die eine erweiterte Parametrierung der Grundeinstellung gestatten. Möchte man die Menügruppen-Ebene verlassen muss diese durchlaufen und *ULDC* im Menüpunkt *RUN* parametriert werden.

### Parameter-Ebene:

Die im Menüpunkt hinterlegten Parameter lassen sich hier parametrieren.

Funktionen, die man anpassen oder verändern kann, werden immer mit einem Blinken der Anzeige signalisiert. Die getätigten Einstellungen in der Parameter-Ebene werden mit **[P]** bestätigt und dadurch abgespeichert. Wird die **[O]**-Taste betätigt führt das zu einem Abbruch in der Werteingabe und zu einem Wechsel in die Menü-Ebene.

Die Anzeige speichert jedoch auch automatisch alle Anpassungen und wechselt in den Betriebsmodus, wenn innerhalb von 10 Sekunden keine weiteren Tastenbetätigungen folgen.

| Ebene                 | Taste | Beschreibung                                                |  |
|-----------------------|-------|-------------------------------------------------------------|--|
|                       | Р     | Wechsel zur Parameter-Ebene und den hinterlegten Werten.    |  |
| Menü-Ebene            |       | Dienen zum navigieren in der Menü-Ebene.                    |  |
|                       | 0     | Wechsel in den Betriebsmodus.                               |  |
|                       | Ρ     | Dient zur Bestätigung der durchgeführten Parametrierung.    |  |
| Parameter-<br>Ebene   |       | Anpassen des Wertes bzw. der Einstellung.                   |  |
|                       | Ο     | Wechsel in die Menü-Ebene oder Abbruch in der Werteeingabe. |  |
| Menügruppen<br>-Ebene | Ρ     | Wechsel zur Menü-Ebene.                                     |  |
|                       |       | Dienen zum navigieren in der Menügruppen-Ebene.             |  |
|                       | Ο     | Wechsel in den Betriebsmodus oder zurück in die Menü-Ebene. |  |

## Funktionsschema:

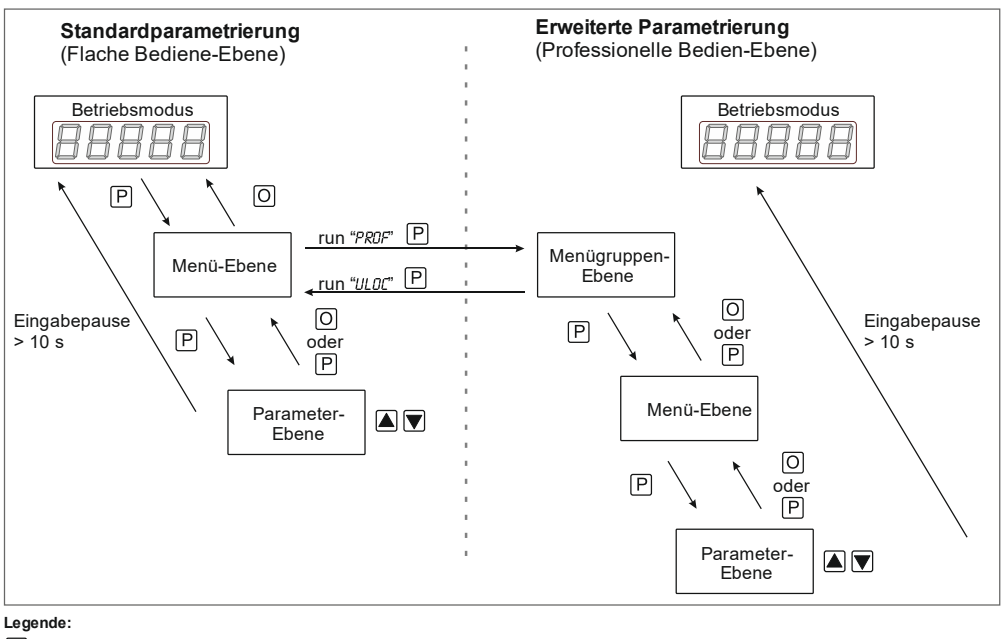

P Übernahme

O Abbruch

Werteanwahl (+)

Werteanwahl (-)

#### 4.1 Parametriersoftware PM-TOOL:

Bestandteil inklusive der Software auf CD, ist ein USB-Kabel mit Geräte-Adapter. Die Verbindung wird über einen 4-poligen Micromatchstecker auf der Geräterückseite und zur PC-Seite mit einem USB-Stecker hergestellt.

Systemvoraussetzungen: PC mit USB-Schnittstelle Software: Windows XP, Windows VISTA

Mit diesem Werkzeug kann die Gerätekonfiguration erzeugt, ausgelassen und auf dem PC gespeichert werden. Durch die einfach zu bedienende Programmoberfläche lassen sich die Parameter verändern, wobei die Funktionsweise und die möglichen Auswahloptionen durch das Programm vorgegeben werden.

## 5. Einstellen der Anzeige

### 5.1. Einschalten

Nach Abschluss der Installation können Sie das Gerät durch Anlegen der Versorgungsspannung in Betrieb setzen. Prüfen Sie zuvor noch einmal alle elektrischen Verbindungen auf deren korrekten Anschluss.

#### Startsequenz

Während des Einschaltvorgangs wird für 1 Sekunde der Segmenttest (8 8 8 8 8), die Meldung des Softwaretyps und im Anschluss für die gleiche Zeit die Software-Version angezeigt. Nach der Startsequenz folgt der Wechsel in den Betriebs- bzw. Anzeigemodus.

#### 5.2. Standardparametrierung: (Flache Bedien-Ebene)

Um die Anzeige parametrieren zu können, muss im Betriebsmodus die Taste [P] für 1 Sekunde gedrückt werden. Die Anzeige wechselt nun in die Menü-Ebene zu dem ersten Menüpunkt *TYPE*.

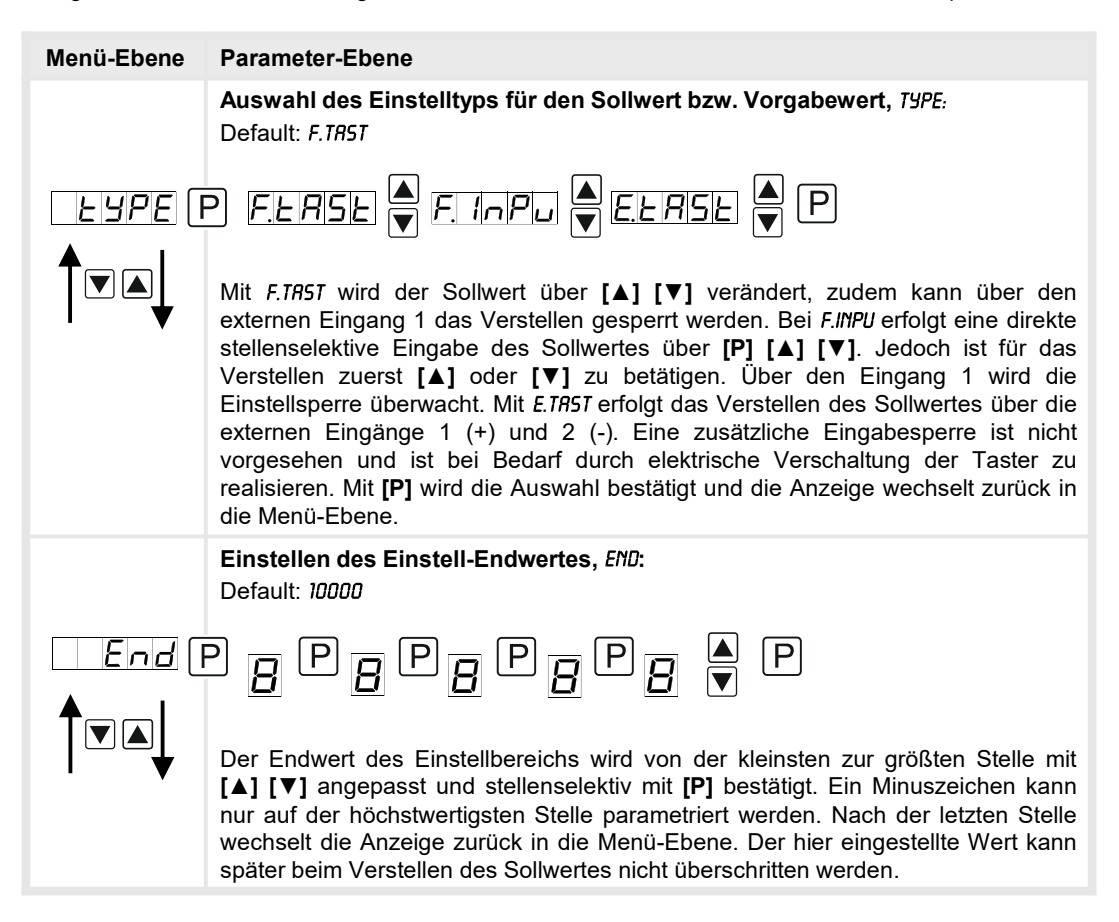

| Menü-Ebene | Parameter-Ebene                                                                                                    |  |
|------------|----------------------------------------------------------------------------------------------------|--|
|            | Einstellen des Einstell-Anfangswertes, <i>DFF5</i> :<br>Default: <i>D</i>                                                                                                    |  |
|            | ₽ <mark>₽</mark> ₽ <mark>₽</mark> ₽ <mark>₽</mark> ₽ <mark>₽</mark> ▼₽                                                                                                    |  |
|            | Der Anfangswert des Einstellbereichs wird von der kleinsten zur größten Stelle mit<br>[▲] [▼] angepasst und stellenselektiv mit [P] bestätigt. Ein Minuszeichen kann<br>nur auf der höchstwertigsten Stelle parametriert werden. Nach der letzten Stelle<br>wechselt die Anzeige zurück in die Menü-Ebene. Der eingestellte Wert kann<br>später beim Verstellen des Sollwertes nicht unterschritten werden.                             |  |
|            | Einstellen des Einstell-Startwertes, 57RRT:                                                                                                    |  |
| SERFE (    |                                                                                                    |  |
|            | Der Startwert, welcher beim Gerätestart oder auf <b>[O]</b> geladen wird, wird von der kleinsten zur größten Stelle mit <b>[▲] [▼]</b> angepasst und stellenselektiv mit <b>[P]</b> bestätigt. Ein Minuszeichen kann nur auf der höchstwertigsten Stelle parametriert werden. Nach der letzten Stelle wechselt die Anzeige zurück in die Menü-Ebene.                                                                                    |  |
|            | Einstellen der Schrittweite, 5TEP:<br>Default: 1                                                                                                    |  |
|            |                                                                                                    |  |
|            | Die Schrittweite für den Einstelltyp <i>F.TR5T</i> und <i>E.TR5T</i> wird von der kleinsten zur größten Stelle mit <b>[▲] [▼]</b> angepasst und stellenselektiv mit <b>[P]</b> bestätigt. Nach der letzten Stelle wechselt die Anzeige zurück in die Menü-Ebene. Pro Tastendruck wird der Sollwert um die Schrittweite verändert, welche sich von 1…99999 wählen lässt.                                                                 |  |
|            | Maximal mögliche Änderungsbeschleunigung, SPEED:<br>Default: PRCE.I                                                                                                    |  |
| SPEEd (    |                                                                                                    |  |
|            | Über <i>SPEED</i> lässt sich die maximal mögliche Änderungsgeschwindigkeit des Sollwertes bei dauerhafter Aktivierung von hoch oder runter festlegen. Bei <i>PRCE.1</i> findet keine Vervielfachung der Schrittweite statt. Um jede weitere Pace-Stufe verzehnfacht sich die Maximalgeschwindigkeit bis <i>PRCE.4</i> mit Faktor 1000. Die Änderungsgeschwindigkeit wird bei dauerhaft aktiviertem Hoch oder Runter stufenweise erhöht. |  |

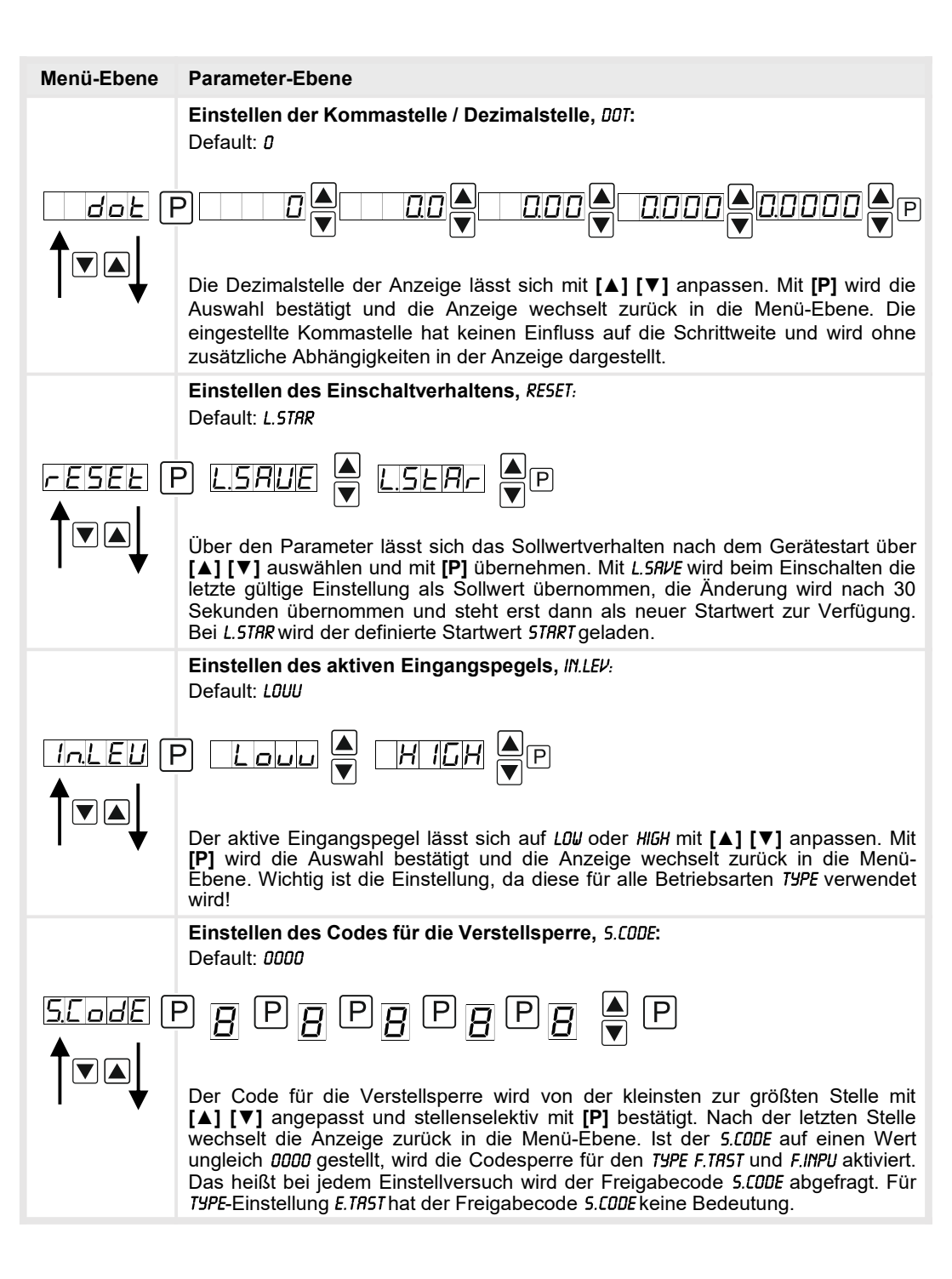

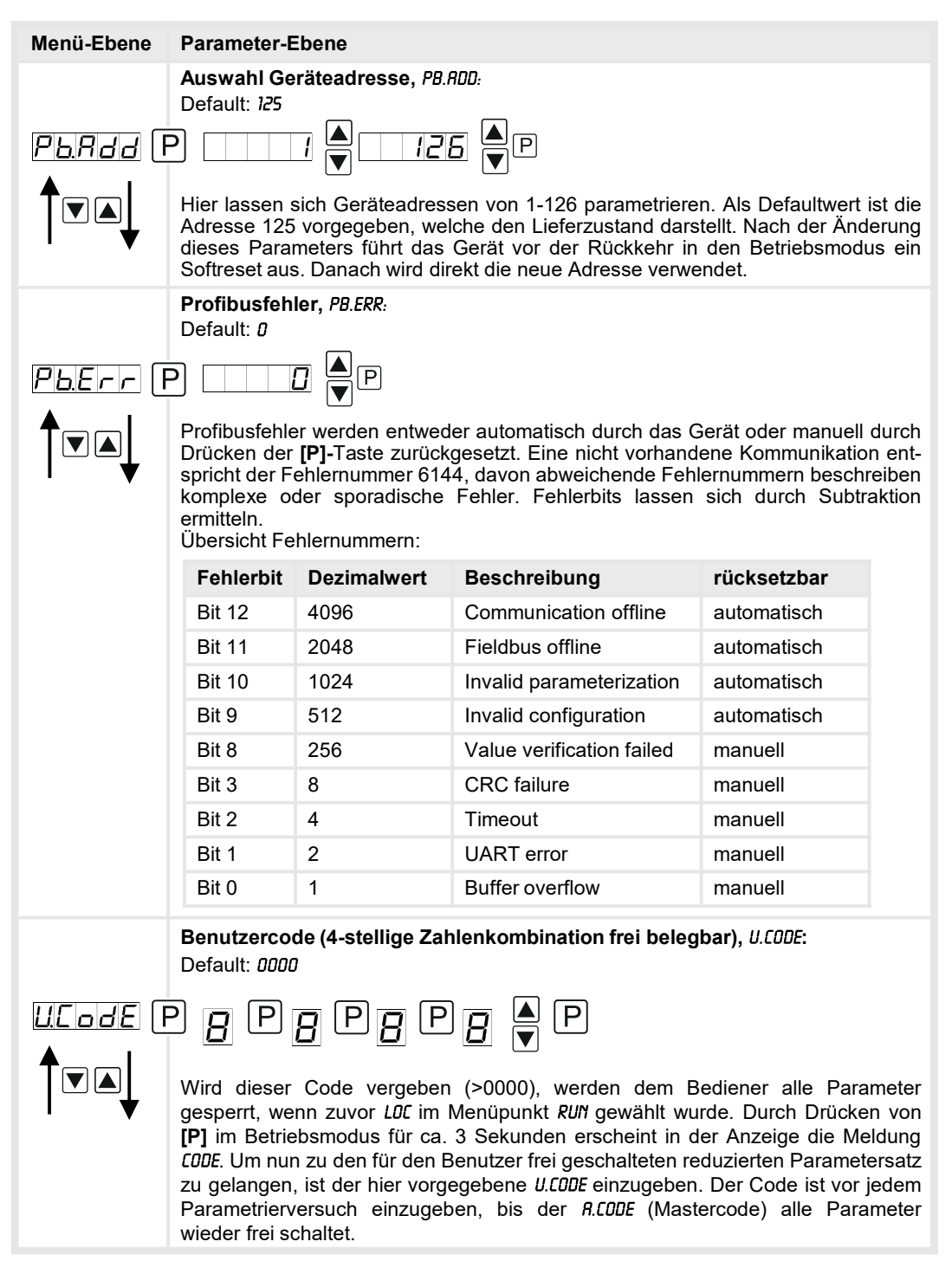

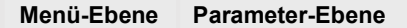

Mastercode (4-stellige Zahlenkombination frei belegbar), *R.CODE*: Default: *1234* 

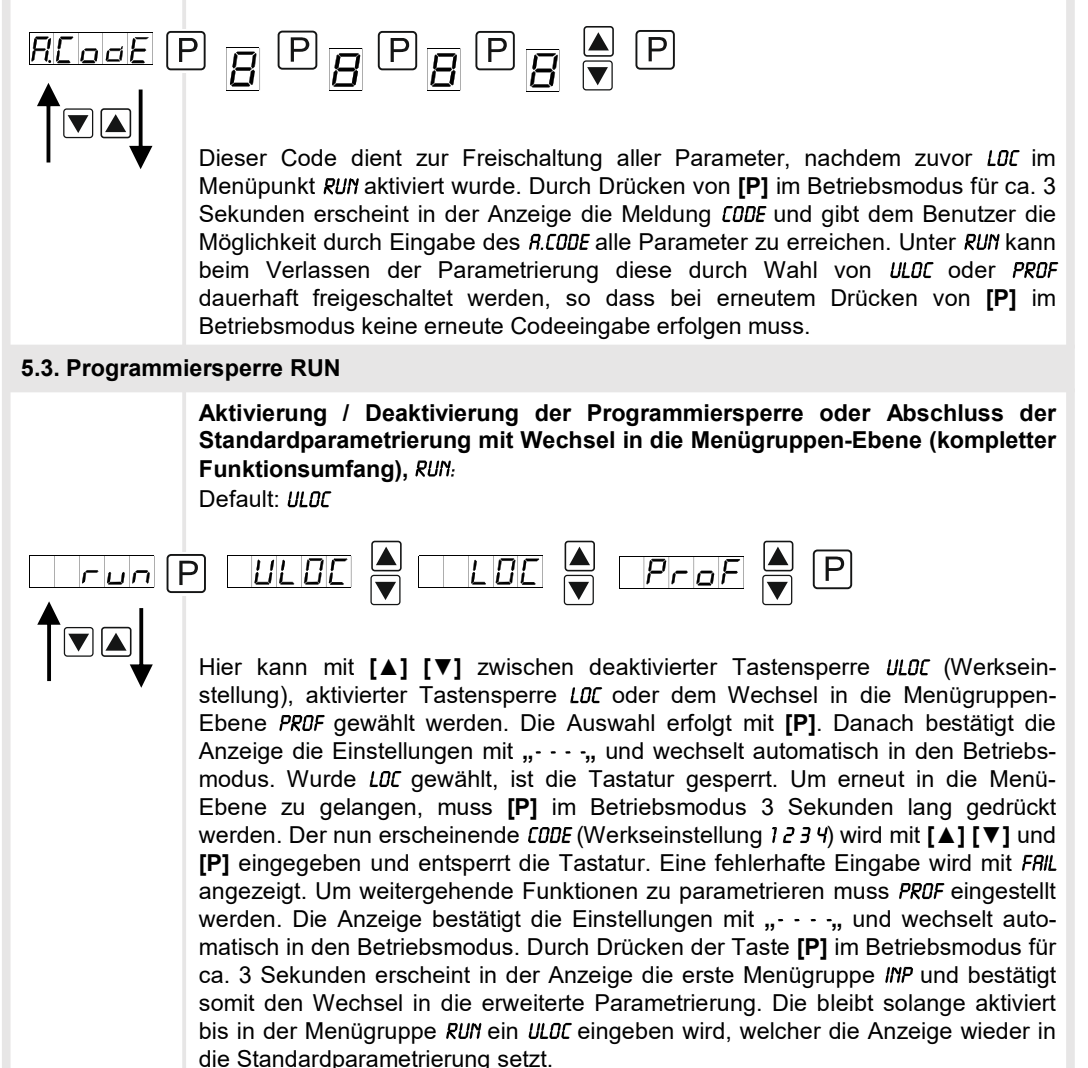

## 5.4. Erweiterte Parametrierung (Professionelle Bedien-Ebene)

## 5.4.1. Signaleingangsparameter

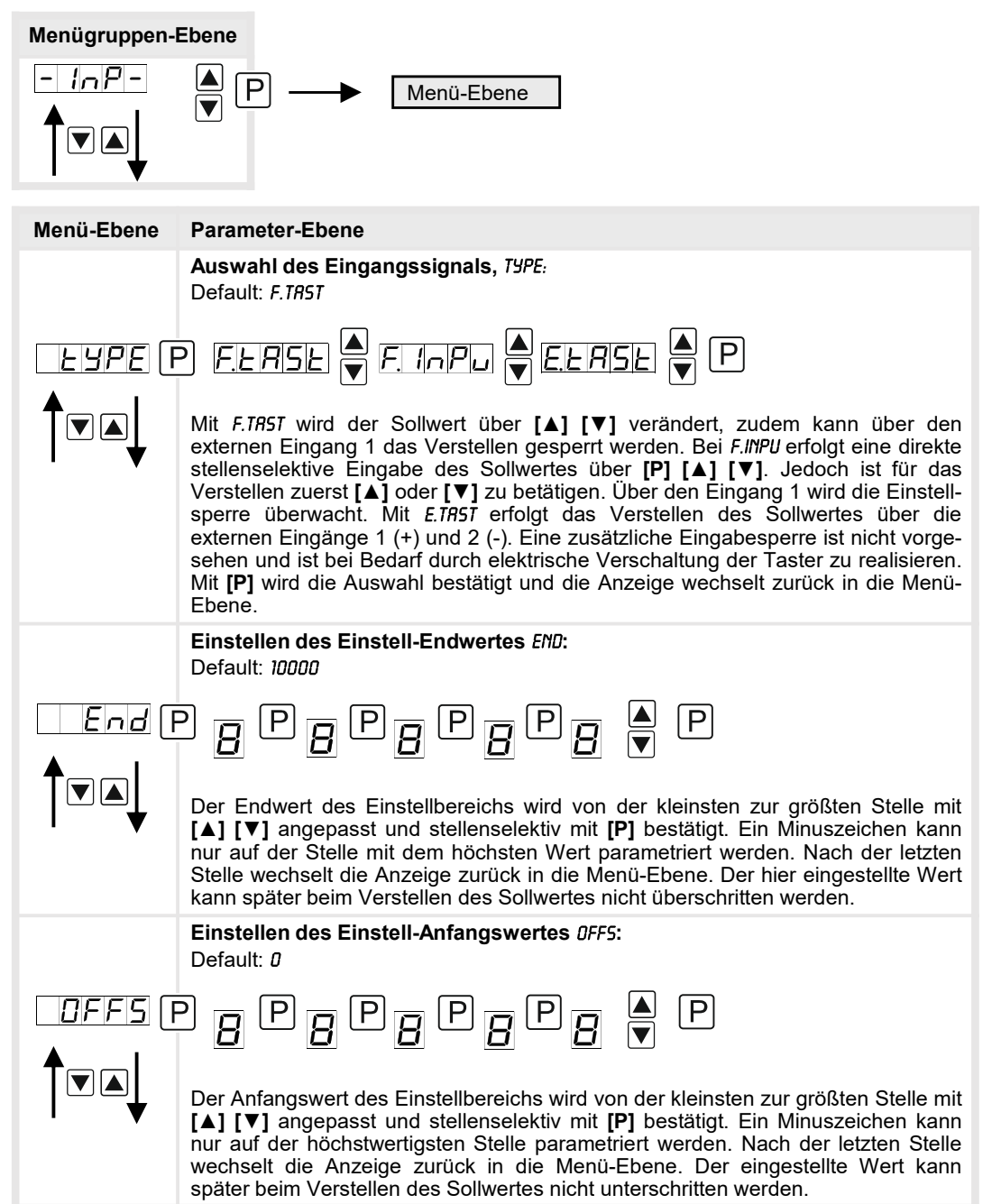

| Menü-Ebene                                | Parameter-Ebene                                                                                                    |  |
|-------------------------------------------|----------------------------------------------------------------------------------------------------|--|
|                                           | Einstellen des Einstell-Startwertes, 5TRRT:<br>Default: 0                                                                                                    |  |
| SERre F                                   | ₽ <u>₽</u> ₽ <u>₽</u> ₽ <u>₽</u> ₽ <u>₽</u> ₽                                                                                                    |  |
|                                           | Der Startwert, welcher beim Gerätestart oder auf Drücken von <b>[O]</b> geladen wird, wird von der kleinsten zur größten Stelle mit <b>[▲] [▼]</b> angepasst und stellenselektiv mit <b>[P]</b> bestätigt. Ein Minuszeichen kann nur auf der höchstwertigsten Stelle parametriert werden. Nach der letzten Stelle wechselt die Anzeige zurück in die Menü-Ebene.                                                                        |  |
|                                           | Einstellen der Schrittweite, 5TEP:<br>Default: 1                                                                                                    |  |
|                                           | ₽ <u>₽</u> ₽ <u>₽</u> ₽ <u>₽</u> ₽ <u>₽</u><br>▼                                                                                                    |  |
|                                           | Die Schrittweite für den Einstelltyp <i>F.TR5T</i> und <i>E.TR5T</i> wird von der kleinsten zur größten Stelle mit [▲] [▼] angepasst und stellenselektiv mit [P] bestätigt. Nach der letzten Stelle wechselt die Anzeige zurück in die Menü-Ebene. Pro Tastendruck wird der Sollwert um die Schrittweite verändert, welche sich von 1…99999 wählen lässt.                                                                               |  |
|                                           | Maximal mögliche Änderungsbeschleunigung, SPEED:<br>Default: PRCE.4                                                                                                    |  |
| Speed P preei 🏾 Preez 🗨 preej 🖉 preey 🖉 P |                                                                                                    |  |
|                                           | Über <i>SPEED</i> lässt sich die maximal mögliche Änderungsgeschwindigkeit des Sollwertes bei dauerhafter Aktivierung von Hoch oder Runter festlegen. Bei <i>PRCE.1</i> findet keine Vervielfachung der Schrittweite statt. Um jede weitere Pace-Stufe verzehnfacht sich die Maximalgeschwindigkeit bis <i>PRCE.4</i> mit Faktor 1000. Die Änderungsgeschwindigkeit wird bei dauerhaft aktiviertem Hoch oder Runter stufenweise erhöht. |  |
|                                           | Einstellen der Kommastelle / Dezimalstelle, DDT:<br>Default: D                                                                                                    |  |
| doe [F                                    |                                                                                                    |  |
|                                           | Die Dezimalstelle der Anzeige lässt sich mit [▲] [▼] anpassen. Mit [P] wird die Auswahl bestätigt und die Anzeige wechselt zurück in die Menü-Ebene. Die eingestellte Kommastelle hat keinen Einfluss auf die Schrittweite und wird ohne zusätzliche Abhängigkeiten in der Anzeige dargestellt.                                                                                                    |  |

| Menü-Ebene     | Parameter-Ebene                                                                                                    |
|----------------|----------------------------------------------------------------------------------------------------|
|                | Einstellen des Einschaltverhaltens, RESET:<br>Default: L.STRR                                                                                                    |
|                | PLSRUE A LSERF P                                                                                                    |
|                | Über den Parameter lässt sich das Sollwertverhalten nach dem Gerätestart über<br>[▲] [▼] auswählen und mit <b>[P]</b> übernehmen. Mit <i>L.SRVE</i> wird beim Einschalten die<br>letzte gültige Einstellung als Sollwert übernommen. Bei <i>L.STRR</i> wird der definierte<br>Startwert <i>STRRT</i> geladen.                                                                                                    |
|                | <b>Einstellen des aktiven Eingangspegels, IN.LEV:</b><br>Default: <i>HIGH</i>                                                                                                    |
|                |                                                                                                    |
|                | Der aktive Eingangspegel lässt sich auf <i>LO</i> J oder <i>HIGH</i> mit [▲] [▼] anpassen. Mit <b>[P]</b> wird die Auswahl bestätigt und die Anzeige wechselt zurück in die Menü-<br>Ebene. Diese Einstellung ist wichtig, da sie für alle Betriebsarten <i>TYPE</i> verwendet wird!                                                                                                    |
|                | Einstellen des Codes für die Verstellsperre, 5.CODE:<br>Default: 0000                                                                                                    |
| <u>SEodE</u> ( | ₽₿₽₿₽₿₽₿₩₽                                                                                                    |
|                | Der Code für die Verstellsperre wird von der kleinsten zur größten Stelle mit<br>[▲] [▼] angepasst und stellenselektiv mit [P] bestätigt. Nach der letzten Stelle<br>wechselt die Anzeige zurück in die Menü-Ebene. Ist der <i>5.CODE</i> auf einen Wert<br>ungleich <i>0000</i> gestellt, wird die Codesperre für den <i>TYPE F.TRST</i> und <i>F.INPU</i> aktiviert.<br>Das heißt bei jedem Einstellversuch wird der Freigabecode <i>5.CODE</i> abgefragt. Für<br><i>TYPE</i> -Einstellung <i>E.TRST</i> hat der Freigabecode <i>5.CODE</i> keine Bedeutung. |
| - E E          | Zurück in die Menügruppen-Ebene, RET:                                                                                                    |
|                | Mit <b>[P]</b> wird die Auswahl bestätigt und die Anzeige wechselt in die Menügruppen-<br>Ebene "- <i>INP</i> -".                                                                                                    |

## 5.4.2. Allgemeine Geräteparameter

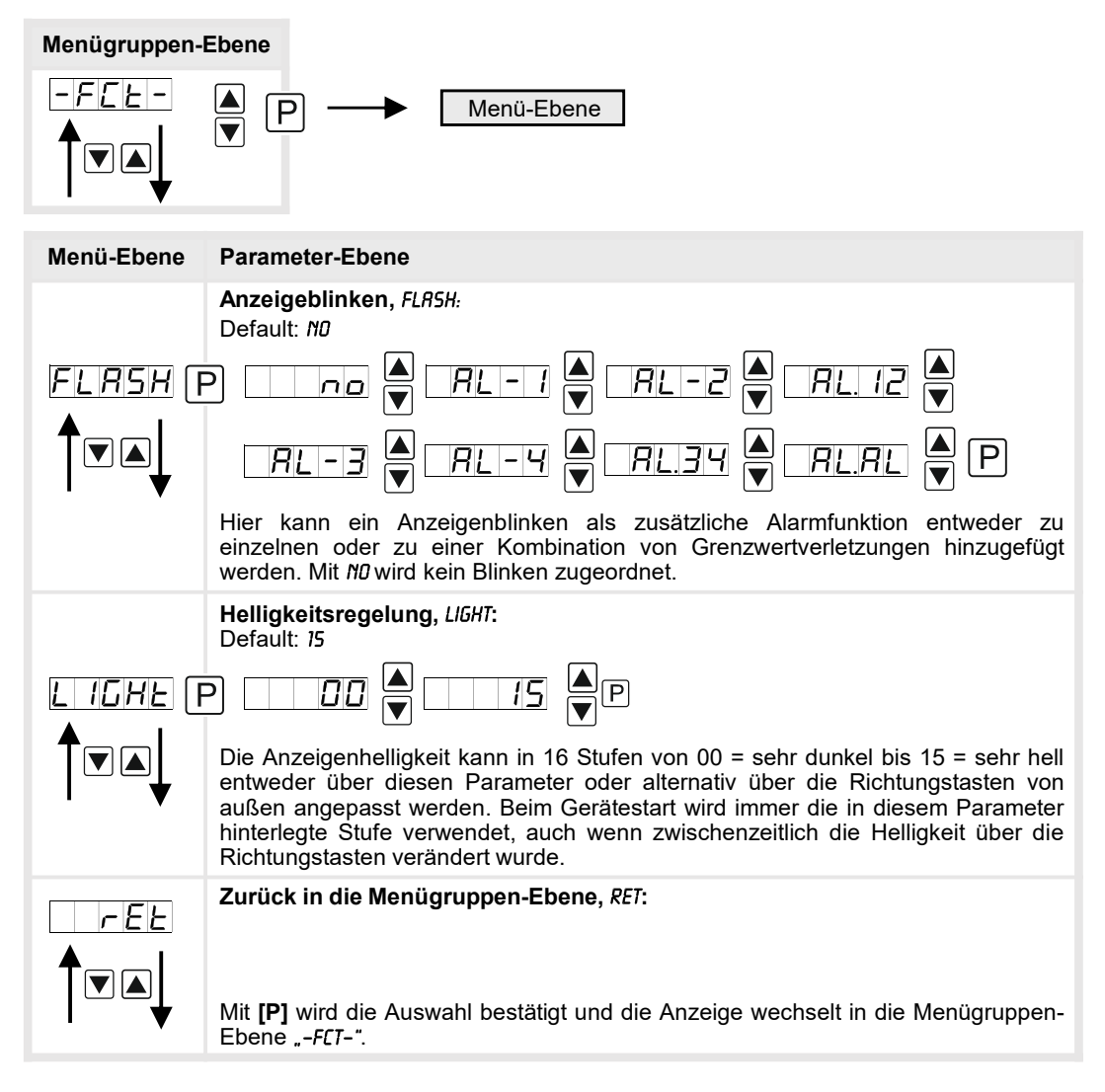

## 5.4.3. Sicherheitsparameter

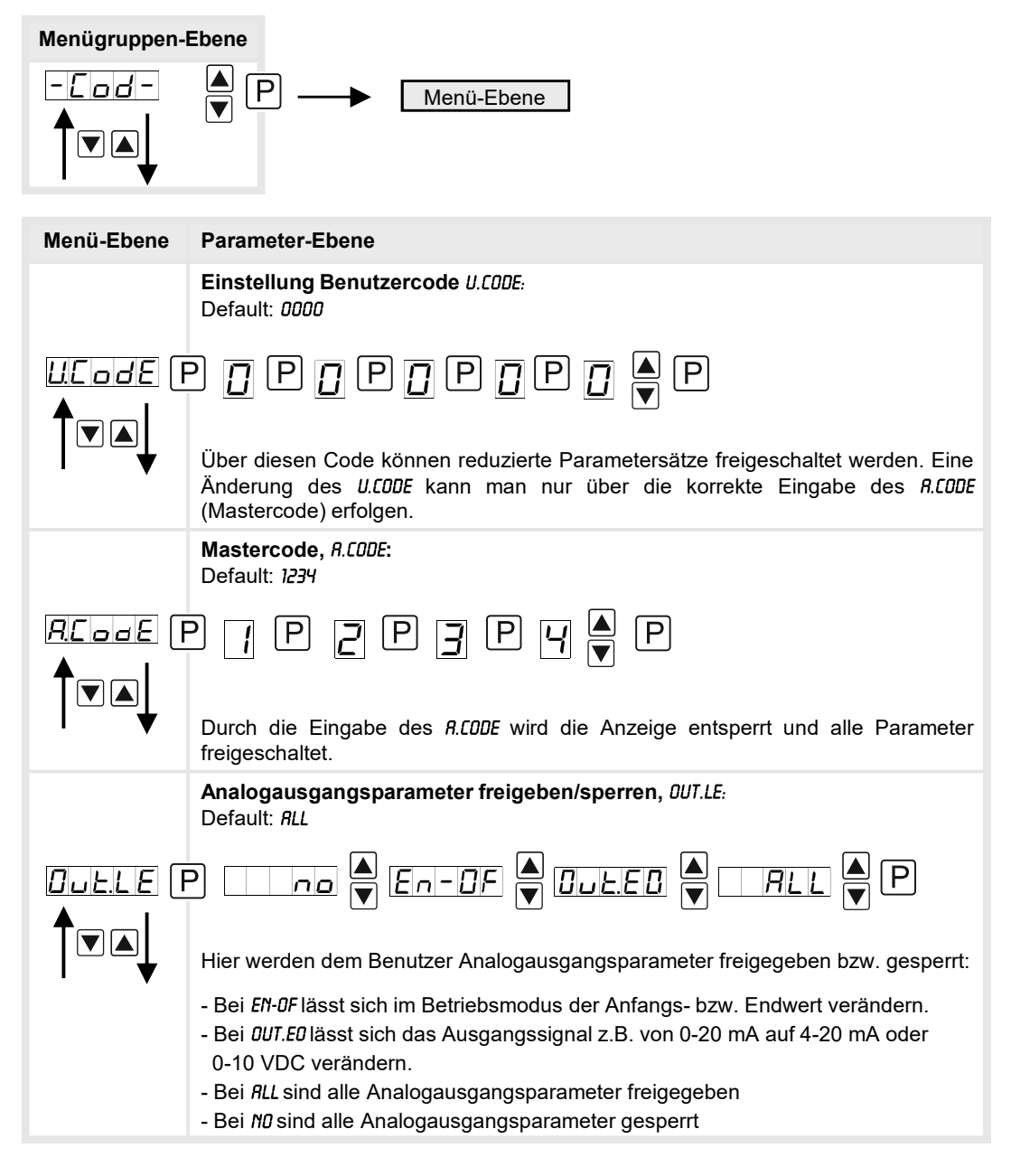

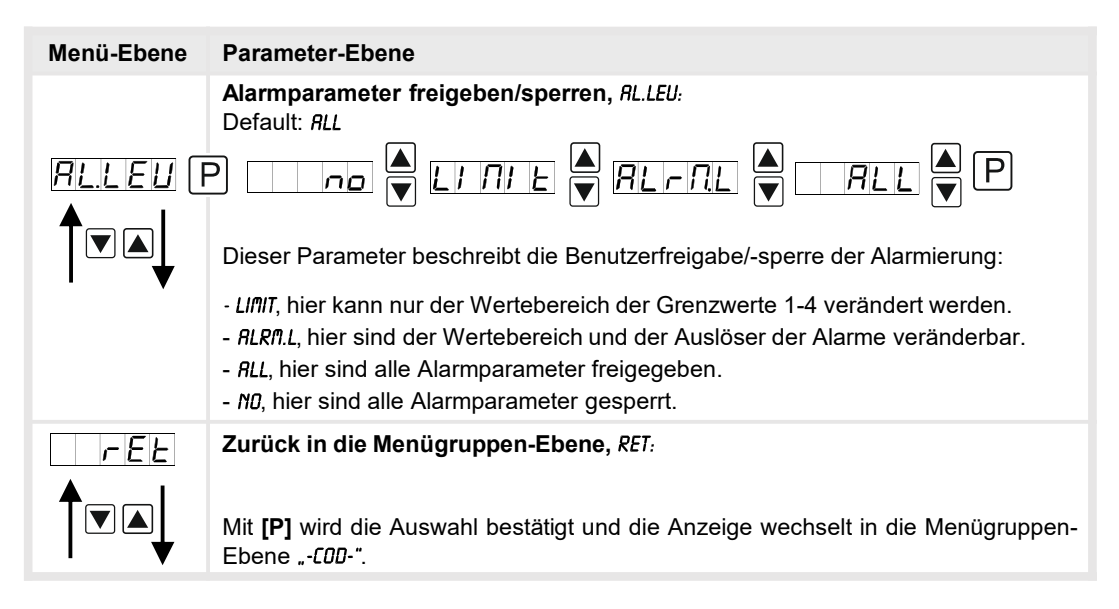

### 5.4.4. Serielle Parameter

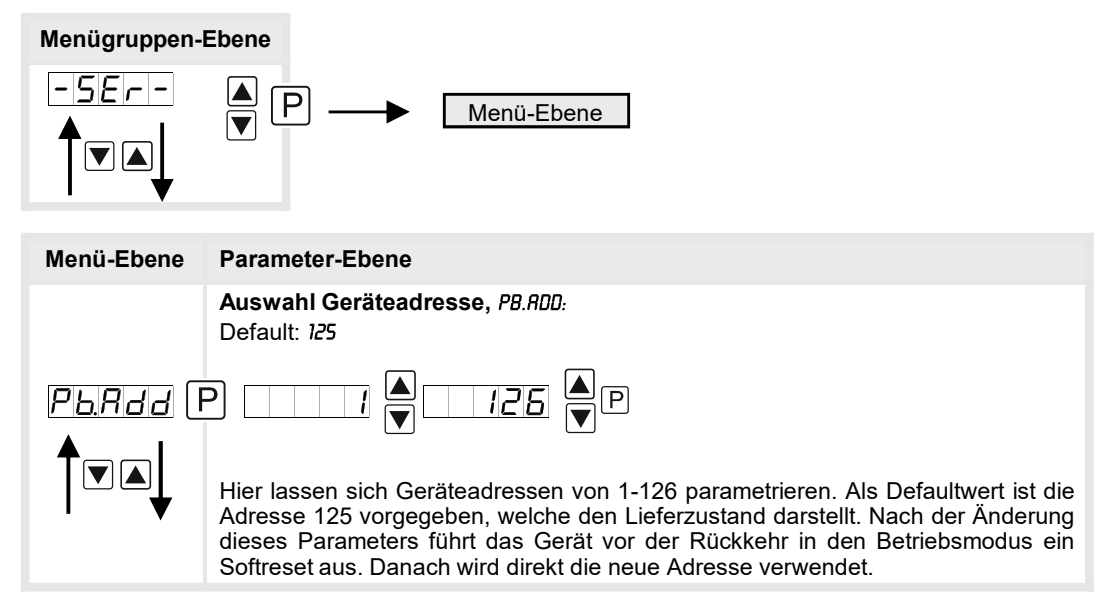

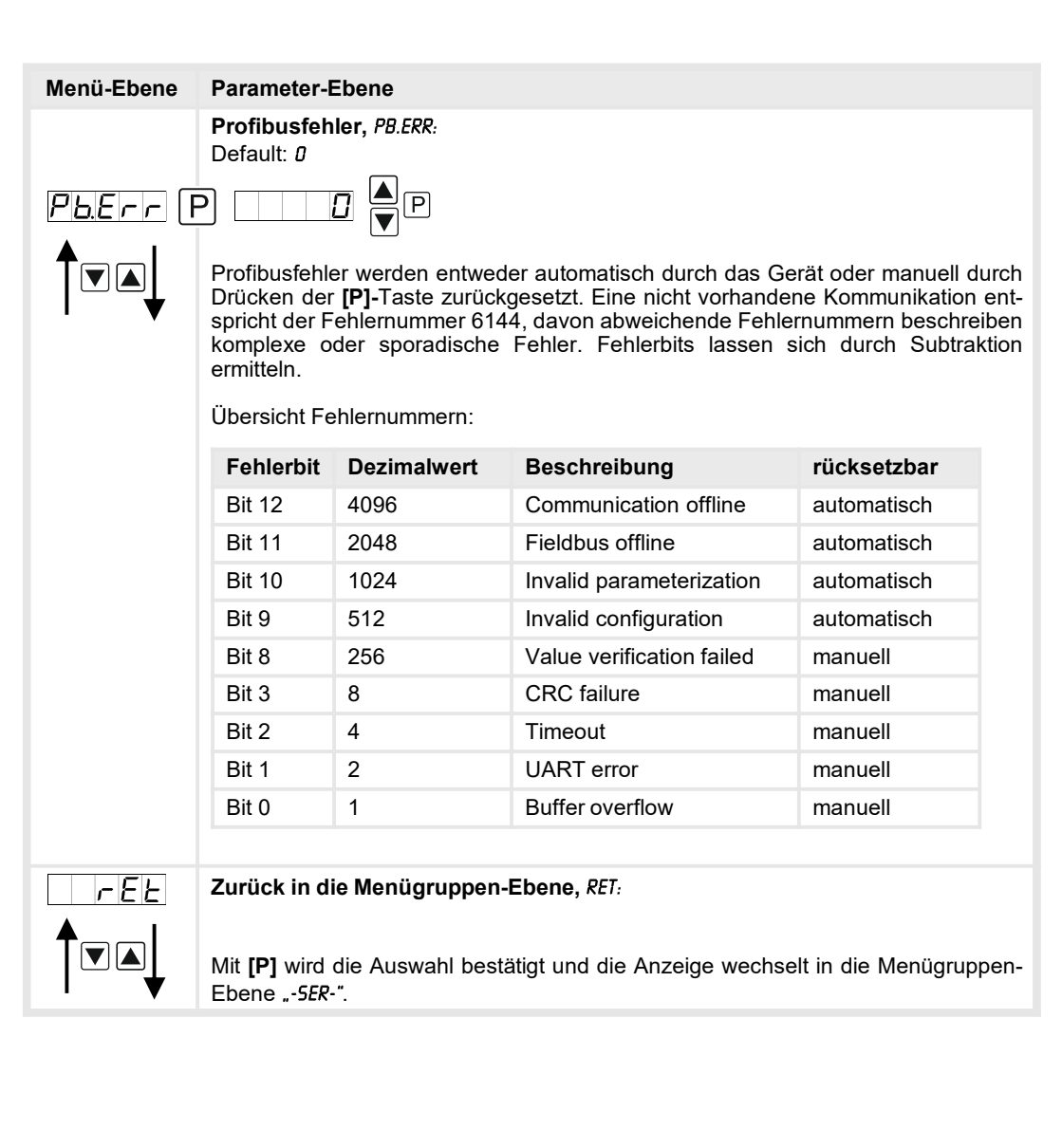

#### 5.4.5. Relaisfunktionen

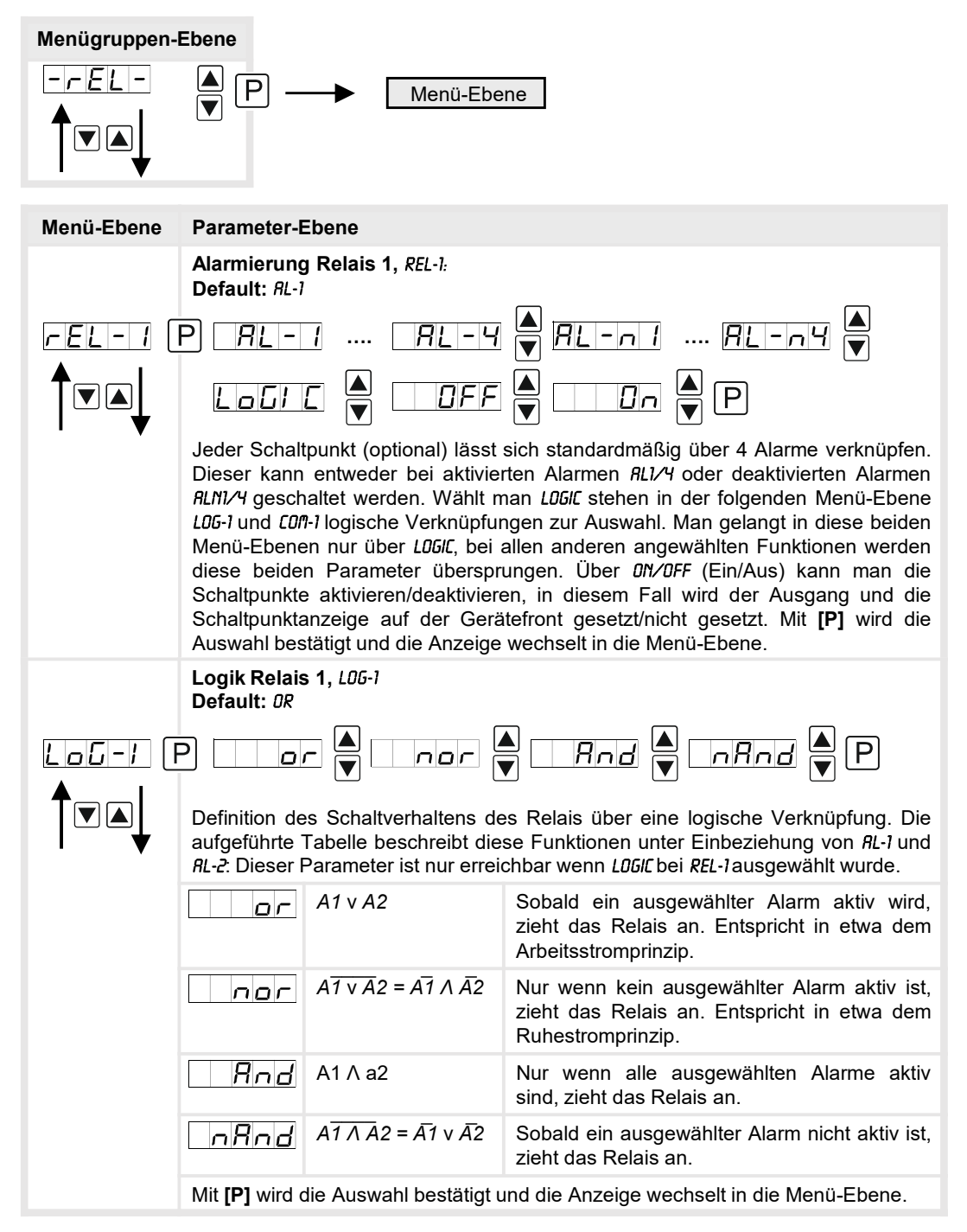

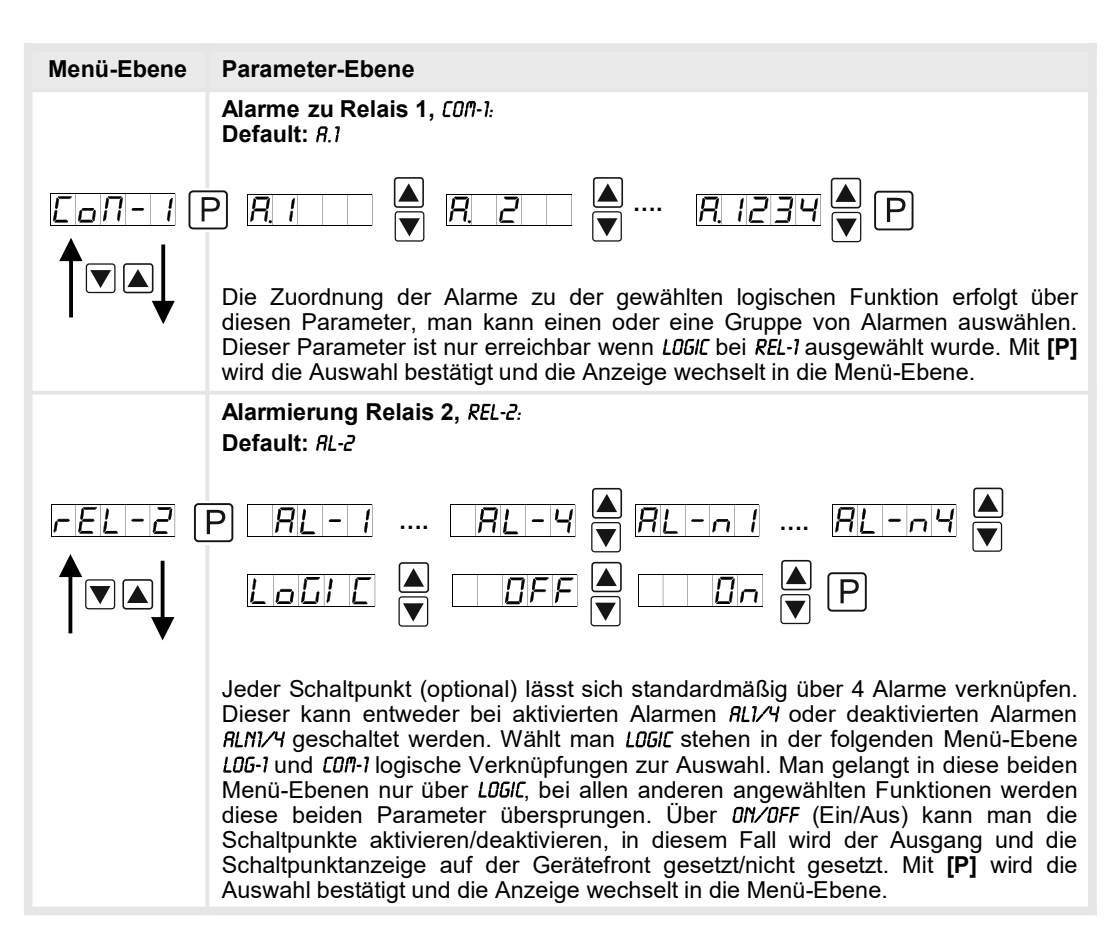

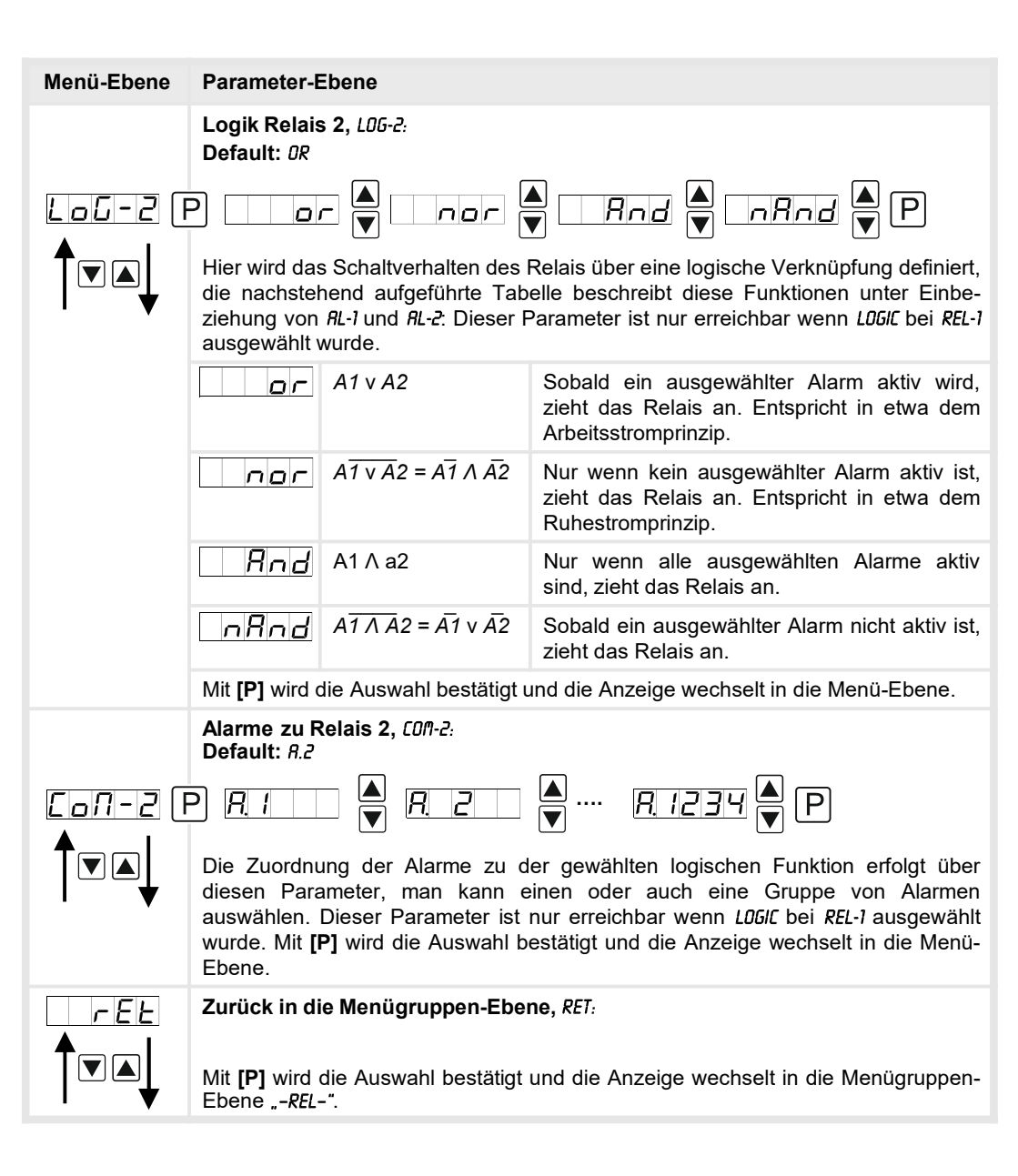

## 5.4.6. Alarmparameter

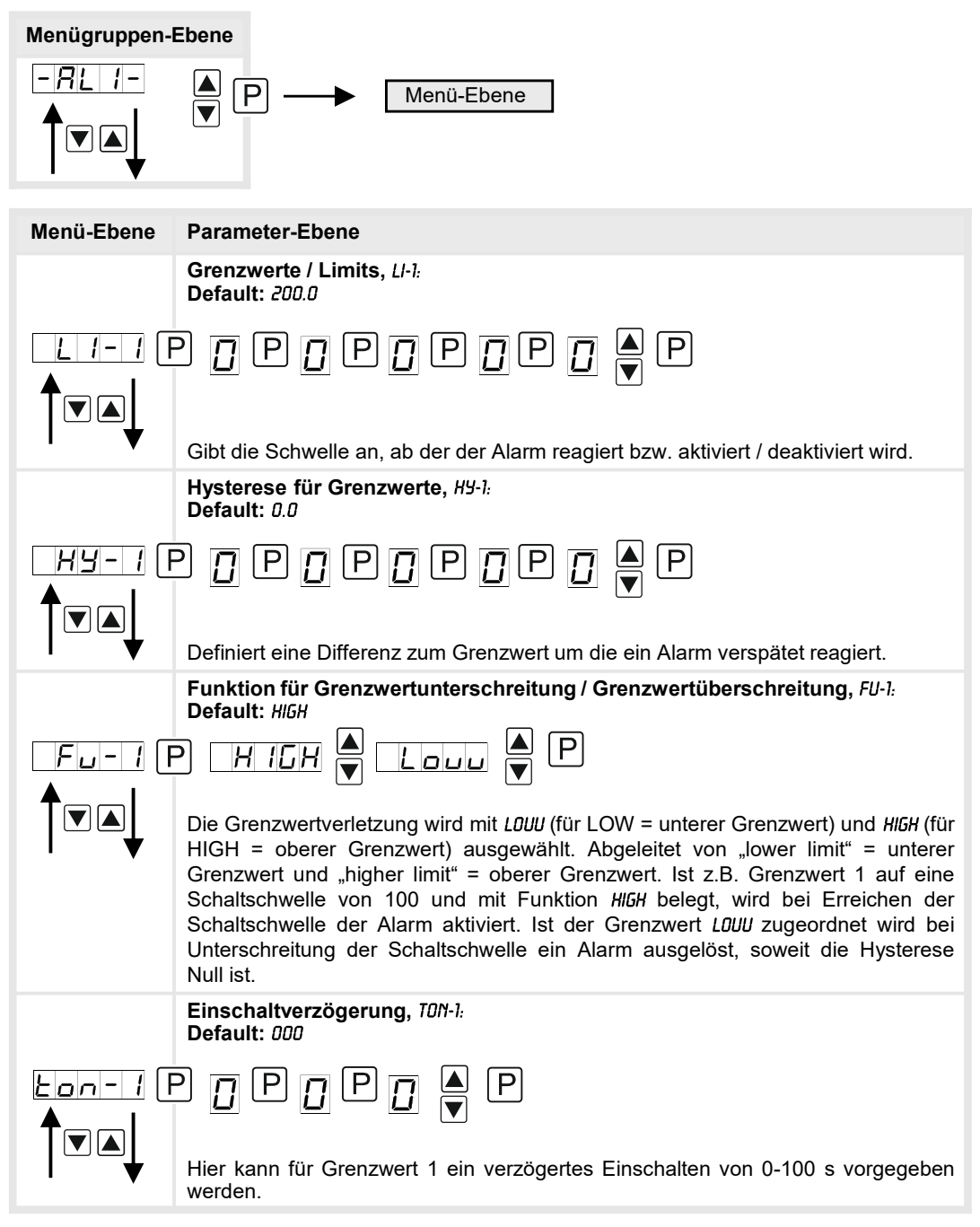

| Menü-Ebene   | Parameter-Ebene                                                                                                   |  |
|--------------|----------------------------------------------------------------------------------------------------|--|
|              | Ausschaltverzögerung, T0F-1:<br>Default: 000                                                                      |  |
|              | ₽ <u>₽</u> ₽ <u>₽</u> ₽<br>▼                                                                                      |  |
| ♥            | Hier kann für Grenzwert 1 ein verzögertes Ausschalten von 0-100 s vorgegeben werden.                              |  |
| <u>r E E</u> | Zurück in die Menügruppen-Ebene, RET:                                                                             |  |
|              | Mit <b>[P]</b> wird die Auswahl bestätigt und die Anzeige wechselt in die Menügruppen-<br>Ebene "- <i>RLI</i> -". |  |

Das Gleiche gilt für -RL2- bis -RL4-.

### Programmiersperre, RUN:

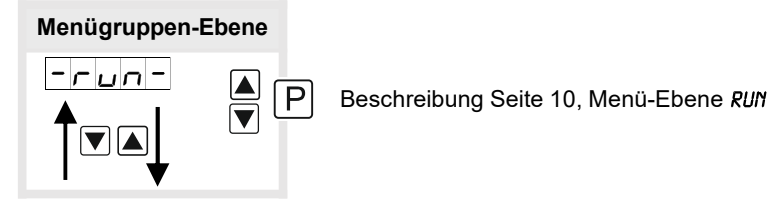

## 6. Reset auf Werkseinstellungen

Um das Gerät in einen **definierten Grundzustand** zu versetzen, besteht die Möglichkeit, einen Reset auf die Defaultwerte durchzuführen.

Dazu ist folgendes Verfahren anzuwenden:

- Spannungsversorgung des Gerätes abschalten
- Taste [P] betätigen
- Spannungsversorgung zuschalten und Taste [P] drücken bis in der Anzeige "----" erscheint.

Durch Reset werden die Defaultwerte geladen und für den weiteren Betrieb verwendet. Dadurch wird das Gerät in den Zustand der Auslieferung versetzt.

## Achtung! Alle anwendungsspezifischen Daten gehen verloren.

## 7. Alarme

Das Gerät verfügt über 4 virtuelle Alarme die einen Grenzwert auf Über- oder Unterstützung überwachen können. Jeder Alarm kann einen optionalen Relaisausgang S1-S4 zugeordnet werden.

| Funktionsprinzip der Alarme / Relais |                                                                                                 |  |
|--------------------------------------|-------------------------------------------------------------------------------------------------|--|
| Alarm / Relais x                     | lais x Die Alarme sind im Hintergrund immer aktiv, brauchen aber keinen Einfluss auf das Gerät. |  |
| Schaltschwelle                       | Schwellwert / Grenzwert der Umschaltung                                                         |  |
| Hysterese                            | Breite des Fensters zwischen den Schaltschwellen                                                |  |
| Arbeitsprinzip                       | Arbeitsstrom / Ruhestrom                                                                        |  |

### Arbeitsstrom

Beim Arbeitsstrom ist das Relais S1-S4 unterhalb der Schaltschwelle abgeschaltet und wird mit Erreichen der Schaltschwelle aktiviert.

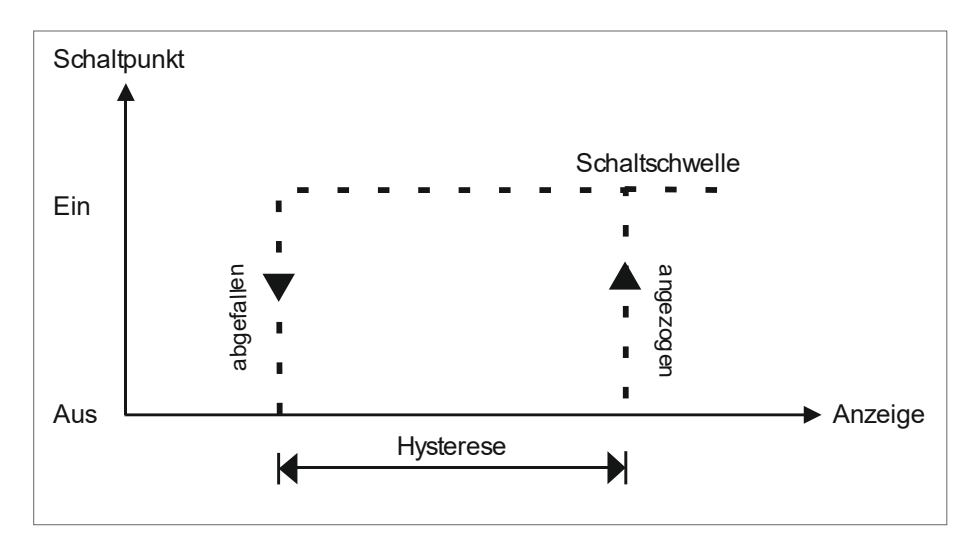

#### Ruhestrom

Beim Ruhestrom ist das Relais S1-S4 unterhalb der Schaltschwelle geschaltet und wird mit Erreichen der Schaltschwelle abgeschaltet.

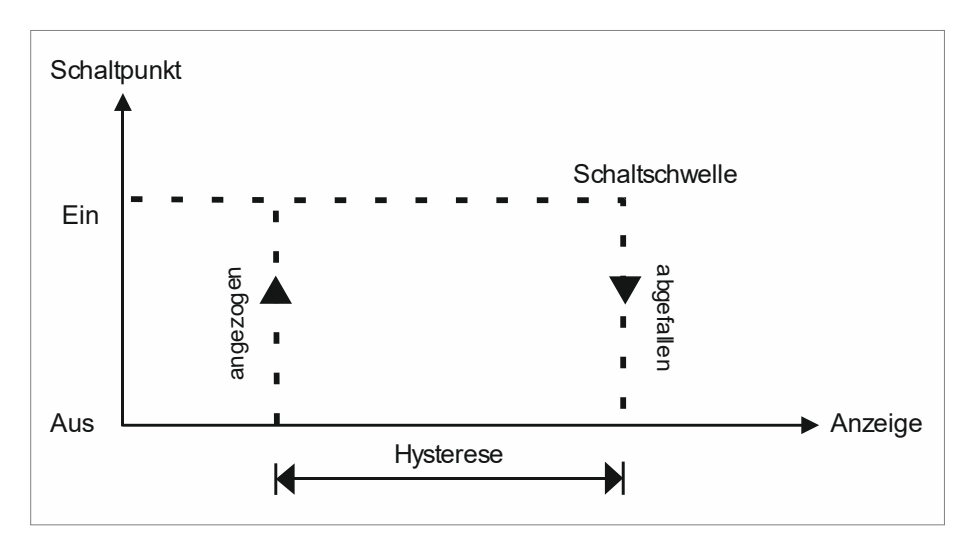

#### Einschaltverzögerung

Die Einschaltverzögerung wird über einen Alarm aktiviert und z.B. 10 Sekunden nach Erreichen der Schaltschwelle geschaltet, eine kurzfristige Überschreitung des Schwellwertes führt nicht zu einer Alarmierung bzw. nicht zu einem Schaltvorgang des Relais.

Die Ausschaltverzögerung funktioniert in der gleichen Weise, hält also den Alarm bzw. das Relais um die parametrierte Zeit länger geschaltet.

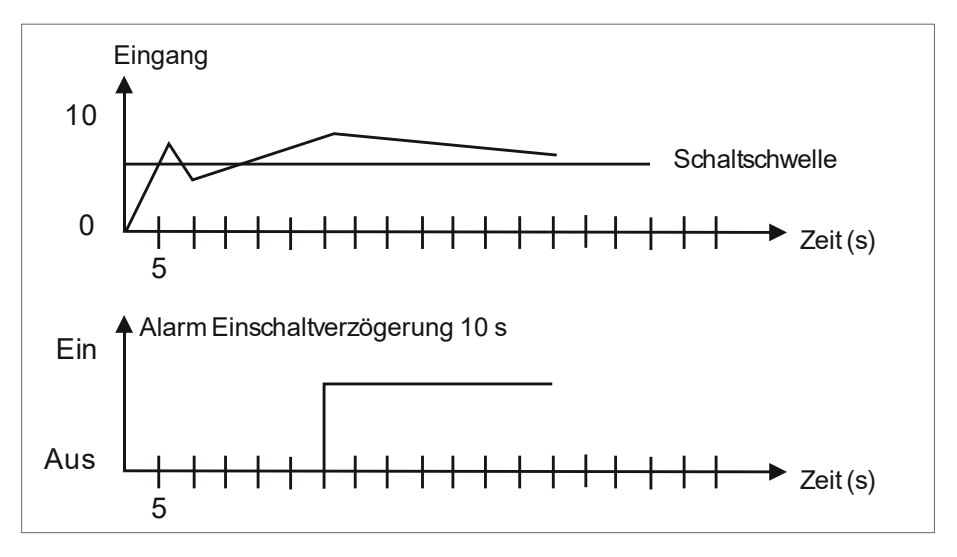

## 8. Technische Daten

| Gehäuse                                                                                  |                                                                                                    |  |
|------------------------------------------------------------------------------------------|----------------------------------------------------------------------------------------------------|--|
| Abmessungen                                                                              | 96x48x120 mm (BxHxT)                                                                                                    |  |
|                                                                                          | 96x48x139 mm (BxHxT) einschließlich Steckklemme                                                                            |  |
| Einbauausschnitt                                                                         | 92,0 <sup>+0,8</sup> x 45,0 <sup>+0,6</sup> mm                                                                             |  |
| Wandstärke                                                                               | bis 15 mm                                                                                                    |  |
| Befestigung                                                                              | Schraubelemente                                                                                                    |  |
| Material                                                                                 | PC Polycarbonat, schwarz, UL94V-0                                                                                          |  |
| Dichtungsmaterial                                                                        | EPDM, 65 Shore, schwarz                                                                                                    |  |
| Schutzart                                                                                | Standard IP65 (Front), IP00 (Rückseite)                                                                                    |  |
| Gewicht                                                                                  | ca. 350 g                                                                                                    |  |
| Anschluss                                                                                | Steckklemme; Leitungsquerschnitt bis 2,5 mm <sup>2</sup>                                                                   |  |
| Anzeige                                                                                  |                                                                                                    |  |
| Ziffernhöhe                                                                              | 14 mm                                                                                                    |  |
| Segmentfarbe                                                                             | Rot (optional grün, gelb oder blau)                                                                                        |  |
| Anzeigebereich                                                                           | -19999 bis 99999                                                                                                    |  |
| Schaltpunkte je Schaltpunkt eine LED                                                     |                                                                                                    |  |
| Eingang                                                                                  |                                                                                                    |  |
| Messwertgeber                                                                            | 2 Digitaleingänge                                                                                                    |  |
| HTL Pegel<br>TTL Pegel                                                                   | > 10 V / < 6 V – U <sub>in</sub> max. 30 V<br>> 4,6 V / < 1,9 V                                                            |  |
| Eingangswiderstand                                                                       | $R_1 \sim 5 k\Omega$                                                                                                    |  |
| Ausgang                                                                                  |                                                                                                    |  |
| Kontaktversorgung                                                                        | 15 VDC / 10 mA                                                                                                    |  |
| Schnittstelle                                                                            |                                                                                                    |  |
| Protokoll<br>Baudraten<br>Schnittstelle<br>Leitungslänge<br>Busabschluss<br>Terminierung | Profibus DP<br>Autobauderkennung bis 12 MBaud<br>RS485<br>max. 1000m<br>Pullup/-down nach EN 50170<br>über Anschlussklemme |  |
| Netzteil                                                                                 | 100-240 VAC 50/60 Hz, DC ± 10 % (max. 15 VA)<br>10-40 VDC, galvanisch getrennt, 18-30 VAC 50/60 Hz<br>(max. 15 VA)         |  |
| Speicher                                                                                 | EEPROM                                                                                                    |  |
| Datenerhalt                                                                              | ≥ 100 Jahre bei 25°C                                                                                                    |  |

| Umgebungsbedingungen         |                                                      |  |
|------------------------------|------------------------------------------------------|--|
| Arbeitstemperatur            | 050°C                                                |  |
| Lagertemperatur              | -2080°C                                              |  |
| Klimafestigkeit              | relative Feuchte 0-80% im Jahresmittel ohne Betauung |  |
|                              |                                                      |  |
| EMV                          | EN 61326                                             |  |
|                              |                                                      |  |
| CE-Zeichen                   | Konformität gemäß Richtlinie 2004/108/EG             |  |
|                              |                                                      |  |
| Sicherheits-<br>bestimmungen | EN 61010; EN 60664-1                                 |  |

## 9. Sicherheitshinweise

Bitte lesen Sie folgenden Sicherheitshinweise und die Montage *Kapitel 1* vor der Installation durch und bewahren Sie diese Anleitung als künftige Referenz auf.

### Bestimmungsgemäße Verwendung

Das M3-1G-Gerät ist für die Auswertung und Anzeige von Sensorsignalen bestimmt.

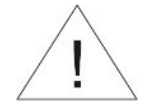

Bei nicht bestimmungsgemäßer Verwendung oder Bedienung kann es zu Personen- und oder Sachschäden kommen.

### Kontrolle des Gerätes

Die Geräte werden vor dem Versand überprüft und in einwandfreiem Zustand verschickt. Sollte an dem Gerät ein Schaden sichtbar sein, empfehlen wir eine genaue Überprüfung der Transportverpackung. Informieren Sie bei einer Beschädigung bitte umgehend den Lieferanten.

### Installation

Das **M3-1G-Gerät** darf ausschließlich durch eine Fachkraft mit entsprechender Qualifikation, wie z.B. einem Industrieelektroniker oder einer Fachkraft mit vergleichbarer Ausbildung, installiert werden.

#### Installationshinweise

- In der unmittelbaren Nähe des Gerätes dürfen keine magnetischen oder elektrischen Felder, z.B. durch Transformatoren, Funksprechgeräte oder elektrostatische Entladungen auftreten.
- Die Absicherung der Versorgung sollte einen Wert von 0,5A träge nicht überschreiten!
- Induktive Verbraucher (Relais, Magnetventile, usw.) nicht in Gerätenähe installieren und durch RC-Funkenlöschkombinationen bzw. Freilaufdioden entstören.
- Eingangs-, Ausgangsleitungen räumlich getrennt voneinander und nicht parallel zueinander verlegen. Hin- und Rückleitungen nebeneinander führen. Nach Möglichkeit verdrillte Leitungen verwenden. So erhalten Sie die genausten Messergebnisse.
- Bei hoher Genauigkeitsanforderung und kleinem Messsignal sind die F
  ühlerleitungen abzuschirmen und zu verdrillen. Grunds
  ätzlich sind diese nicht in unmittelbarer N
  ähe von Versorgungsleitungen von Verbrauchern zu verlegen. Bei der Schirmung ist diese nur einseitig auf einem geeigneten Potenzialausgleich (in der Regel Messerde) anzuschließen.
- Das Gerät ist nicht für die Installation in explosionsgefährdeten Bereichen geeignet.
- Ein vom Anschlussplan abweichender elektrischer Anschluss kann zu Gefahren für Personen und Zerstörung des Gerätes führen.
- Der Klemmenbereich der Geräte zählt zum Servicebereich. Hier sind elektrostatische Entladungen zu vermeiden. Im Klemmenbereich können durch hohe Spannungen gefährliche Körperströme auftreten, weshalb erhöhte Vorsicht geboten ist.
- Galvanisch getrennte Potenziale innerhalb einer Anlage sind an einem geeigneten Punkt aufzulegen (in der Regel Erde oder Anlagenmasse). Dadurch erreicht man eine geringere Störempfindlichkeit gegen eingestrahlte Energie und vermeidet gefährliche Potenziale die sich auf langen Leitungen aufbauen oder durch fehlerhafte Verdrahtung entstehen können.

## 10. Fehlerbehebung

|    | Fehlerbeschreibung                                                                                                    | Maßnahmen                                                                                                    |
|----|----------------------------------------------------------------------------------------------------|----------------------------------------------------------------------------------------------------|
| 1. | Das Gerät zeigt beim Änderungs-<br>versuch <b>–LOC–</b> an.<br><b>-LOC-</b>                                                              | <ul> <li>Die Einstellsperre für den Sollwert ist aktiviert,<br/>kontrollieren Sie einen möglichen<br/>Schlüsselschalter.</li> <li>Das aktive Eingangssignal In.lev ist Anstelle<br/>von LOW auf HIGH oder umgekehrt<br/>einzustellen.</li> </ul>                                                                 |
| 2. | Bei der Codeabfrage für den<br>Sollwert kommt <b>FAIL</b> oder es<br>kommt unerwartet eine<br>Codeabfrage.<br><b>CodE</b><br><b>FAIL</b> | <ul> <li>Bei einer unerwarteten Codeabfrage ist<br/>S.CodE auf einen Wert ungleich 0000 gesetzt.<br/>Kontrollieren Sie die Parametrierung und<br/>stellen sie den Parameter zurück.</li> <li>Sollte nach der Codeeingabe FAIL erscheinen,<br/>kontrollieren Sie den S.CodE in der<br/>Parametrierung.</li> </ul> |
| 3. | Das Gerät zeigt <b>HELP</b> in der<br>7-Segmentanzeige.                                                                                  | <ul> <li>Das Gerät hat einen Fehler im<br/>Konfigurationsspeicher festgestellt, führen Sie<br/>einen Reset auf die Defaultwerte durch und<br/>konfigurieren Sie das Gerät entsprechend Ihrer<br/>Anwendung neu.</li> </ul>                                                                                       |
| 4. | Angezeigter Sollwert blinkt sehr schnell.                                                                                                | <ul> <li>Anzeige oder Profibus befinden sich noch nicht<br/>im Betriebsmodus. Bitte starten Sie den Bus<br/>oder kontrollieren Sie die Verdrahtung<br/>inklusive der Terminierung.</li> </ul>                                                                                                    |
| 5. | Anzeige wechselt nicht nach<br>Drücken von <b>[P]</b> in die<br>Parametrierung.                                                          | <ul><li>Die Programmiersperre ist aktiviert.</li><li>Korrekten Code eingeben.</li></ul>                                                                                                    |
| 6. | Das Gerät zeigt <b>Err1</b> in der<br>7-Segmentanzeige.                                                                                  | <ul> <li>Bei Fehlern dieser Kategorie bitte den<br/>Hersteller kontaktieren.</li> </ul>                                                                                                    |
| 7. | Das Gerät reagiert nicht wie<br>erwartet.                                                                                                | <ul> <li>Sollten Sie sich nicht sicher sein, dass zuvor<br/>das Gerät schon einmal parametriert wurde,<br/>dann stellen Sie den Auslieferungszustand wie<br/>im <i>Kapitel 6</i>. beschrieben ist wieder her.</li> </ul>                                                                                         |